Juli 07

- 1. Tabelle von der Leiste ziehen.
- 2. Bezeichnungen für die Merkmale eintragen: Name, ...
- Der Karton füllt sich mit Goldbällen.
- 3. Daten direkt eingegeben: Anton, m, ....
- Jede Zeile ist ein Fall, ein Datensatz.
- 4. Die Kollektion 1 in Studi-Stat umbennen.

## Studi-Stat

Doppelklick auf den Karton zeigt die Datensätze einzeln. Auch dort kann man schreiben, verändern oder ergänzen.

| Studi-Stat |            |            |          |             |       |        |   |  |  |  |  |
|------------|------------|------------|----------|-------------|-------|--------|---|--|--|--|--|
|            | Name       | Geschlecht | Bildung  | Major       | Alter | Punkte | • |  |  |  |  |
| 1          | Anton      | m          | Abitur   | Wirtschaft  | 22    | 163    |   |  |  |  |  |
| 2          | Berta      | w          | FH-Reife | Ingenieur   | 19    | 198    |   |  |  |  |  |
| 3          | Comix      | m          | Abitur   | Kulturwiss. | 21    | 172    |   |  |  |  |  |
| 4          | Infix      | w          | FH-Reife | Informatik  | 21    | 189    |   |  |  |  |  |
| 5          | Mathilde   | w          | Abitur   | Bildung     | 22    | 180    |   |  |  |  |  |
| 6          | Mathix     | m          | Abitur   | Bildung     | 20    | 199    |   |  |  |  |  |
| 7          | Mathusalem | m          | Matura   | Ingenieur   | 23    | 165    |   |  |  |  |  |
| 8          | Tunixa     | w          | Abitur   | Wirtschaft  | 20    | 179    |   |  |  |  |  |
|            |            |            |          |             |       |        |   |  |  |  |  |

Transport nach Excel: Re-Maus auf dem Karton--->Kollektion kopieren In Excel: Einfügen (Strg+v), Die Namen der Merkmale kommen nicht mit. Sie müssen in Excel eingefügt werden.

Transport von Excel nach Fathom:

- 1. Daten mit Überschriften markieren, Kopieren (Strg+C)
- 2. In Fathom: Neuen Kollektion-Karton von der Leiste ziehen.
- Re-Maus auf dem Karton ---> Fälle einfügen. Nun kommen alle Daten mit den Überschriften sofort in die neue Kollektion. Die goldenen Bälle erscheinen.
- 4. Tabelle von der Leiste ziehen.
- 5. Den neuen Karton in die Mitte der leeren Tabelle ziehen.
- 6. Namen für die Kollektion vergeben.

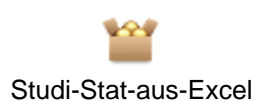

## Studi-Stat-aus-Excel

|   | Name     | Sex | Abschluss | Ziel        | Alter | Punkte | <neı< th=""></neı<> |
|---|----------|-----|-----------|-------------|-------|--------|---------------------|
| 1 | Anton    | m   | Abitur    | Wirtschaft  | 22    | 163    |                     |
| 2 | Berta    | w   | FH-Reife  | Ingenieur   | 19    | 198    |                     |
| 3 | Comix    | m   | Abitur    | Kulturwiss. | 21    | 172    |                     |
| 4 | Infix    | w   | FH-Reife  | Informatik  | 21    | 189    |                     |
| 5 | Mathilde | w   | Abitur    | Bildung     | 22    | 180    |                     |
| 6 | Mathix   | m   | Abitur    | Bildung     | 20    | 199    |                     |
| 7 | Mathusal | m   | Matura    | Ingenieur   | 23    | 165    |                     |
| 8 | Tunixa   | w   | Abitur    | Wirtschaft  | 20    | 179    |                     |
|   |          |     |           |             |       |        |                     |